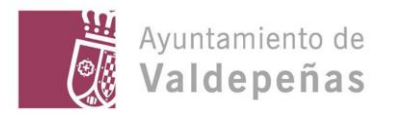

# Manual de uso.

Visor de capas App del Plan de Recuperación, Transformación y Resiliencia Este documento pretende orientar a los usuarios del Visor sobre el uso y funcionalidades disponibles.

## Contenido

| Esque  | ema general del mapa                                                         | 2 |
|--------|------------------------------------------------------------------------------|---|
| Inforr | mación y Uso sobre controles del mapa                                        | 2 |
| 1.     | Controles generales del mapa: zoom, inicio y ubicación                       | 2 |
| 2.     | Controles de información: Leyenda, Filtro, Capas, Mapas base y Documentación | 3 |
| 3.     | Cuadro de búsqueda por dirección                                             | 6 |
| 4.     | Control de Escala                                                            | 7 |
| 5.     | Panel informativo, Gráficos                                                  | 7 |
| 6.     | Panel informativo, agrupación de datos                                       | 7 |
| 7.     | Paneles informativos, Resumen de datos                                       | 8 |

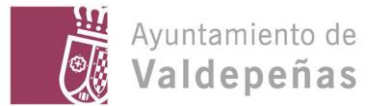

### Esquema general del mapa.

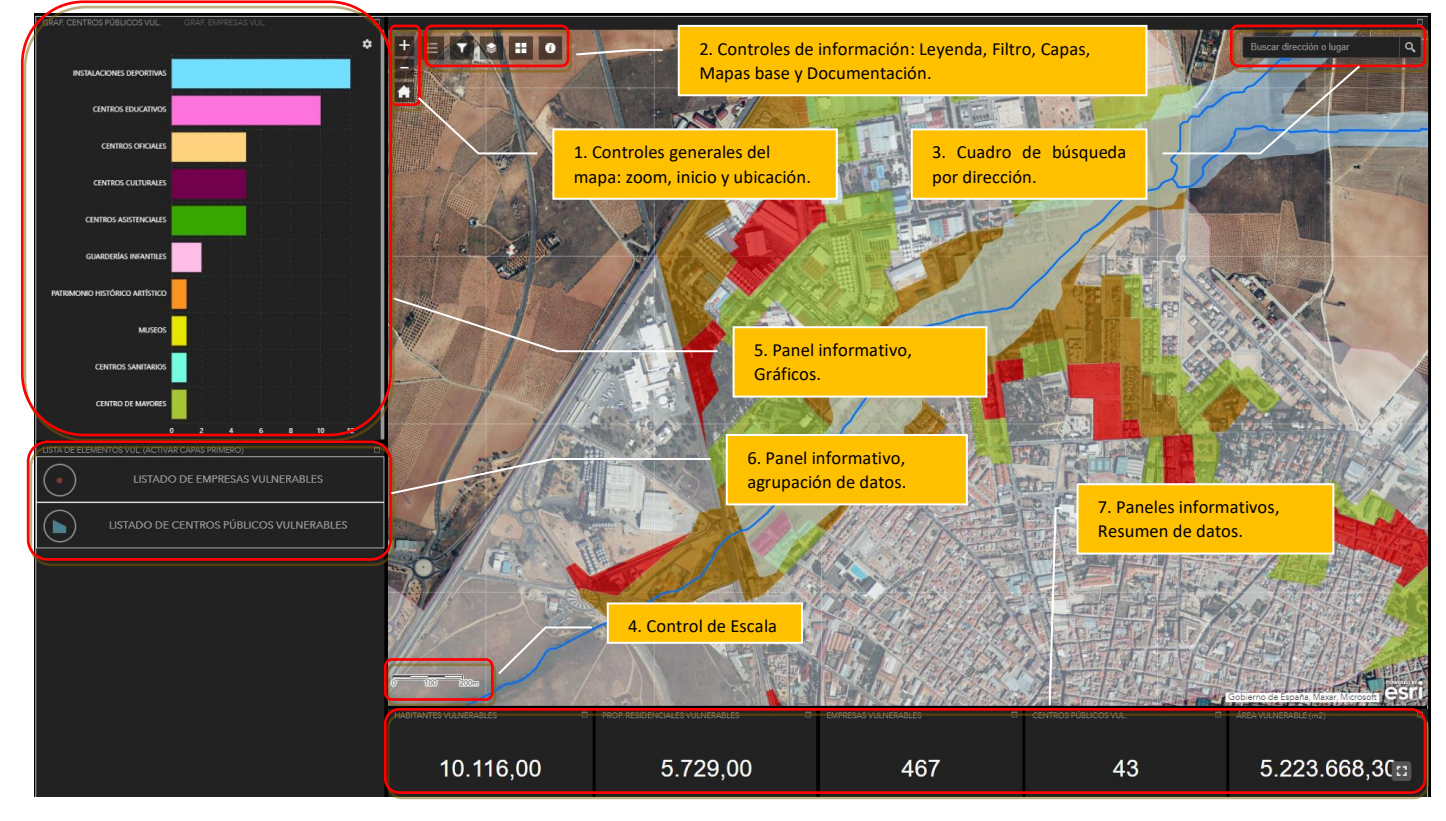

#### Información y Uso sobre controles del mapa.

#### 1. Controles generales del mapa: zoom, inicio y ubicación.

| lcono    | Control                    | Función y uso                                                                                                    |
|----------|----------------------------|----------------------------------------------------------------------------------------------------|
|          | Control deslizante de zoom | El Control deslizante de zoom ofrece controles de zoom interactivos en la visualización del mapa.                                                                                                    |
|          |                            | Uso del control:                                                                                                    |
| +        |                            | Haga clic en el botón de control + o - del zoom para acercar o alejar el<br>mapa.                                                                                                    |
|          |                            | Sugerencia:                                                                                                    |
|          |                            | Es posible realizar las funciones del zoom con la rueda central del ratón si está activa en el sistema. También es posible desplazar el mapa hacia un lado y otro, manteniendo cualquier botón del ratón pulsado mientras se mueve. |
| <b>A</b> | Botón de inicio            | El Botón de inicio devuelve el mapa a la extensión de mapa inicial.                                                                                                    |
|          |                            | Uso del control:                                                                                                    |
|          |                            | Al hacer clic en el botón, la extensión de mapa vuelve a la extensión inicial.                                                                                                    |

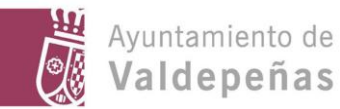

2. Controles de información: Leyenda, Filtro, Capas, Mapas base y Documentación.

| Control de Leyenda     | El control Leyenda muestra etiquetas y símbolos para las capas del mapa.                                                                                                    |
|------------------------|----------------------------------------------------------------------------------------------------|
|                        | Uso del control:                                                                                                    |
|                        | Al hacer clic en el widget Leyenda se muestra la ventana Leyenda. Al hacer clic en la x de la esquina superior derecha de la ventana Leyenda, esta se cierra.                                                                                                    |
|                        | A tener en cuenta:                                                                                                    |
|                        | Solo aparecerán las leyendas de las capas activas                                                                                                    |
| Control Lista de capas | <ul> <li>El control Lista de capas ofrece una lista de capas operativas y sus símbolos y le permite activar y desactivar capas individuales.</li> <li>Cada capa de la lista tiene una casilla de verificación que le permite controlar su visibilidad. Ciertas capas contienen subcapas o subtipos.</li> <li>El orden en que las capas aparecen en este control corresponde al orden de capas en el mapa.</li> <li><b>Uso del control:</b> <ol> <li>Haga clic en el control Lista de capas en la aplicación para mostrar la ventana de tabla de contenido o lista de capas.</li> <li>Si se ha activado la opción Mostrar leyenda, haga clic en una capa individual sobre la flechita de la izquierda, para desplegar y mostrar sus símbolos.</li> </ol> </li> </ul> |
|                        | <ol> <li>Haga clic en los tres puntitos a la derecha de una capa para<br/>mostrar el menú de capas con las siguientes opciones:</li> </ol>                                                                                                    |

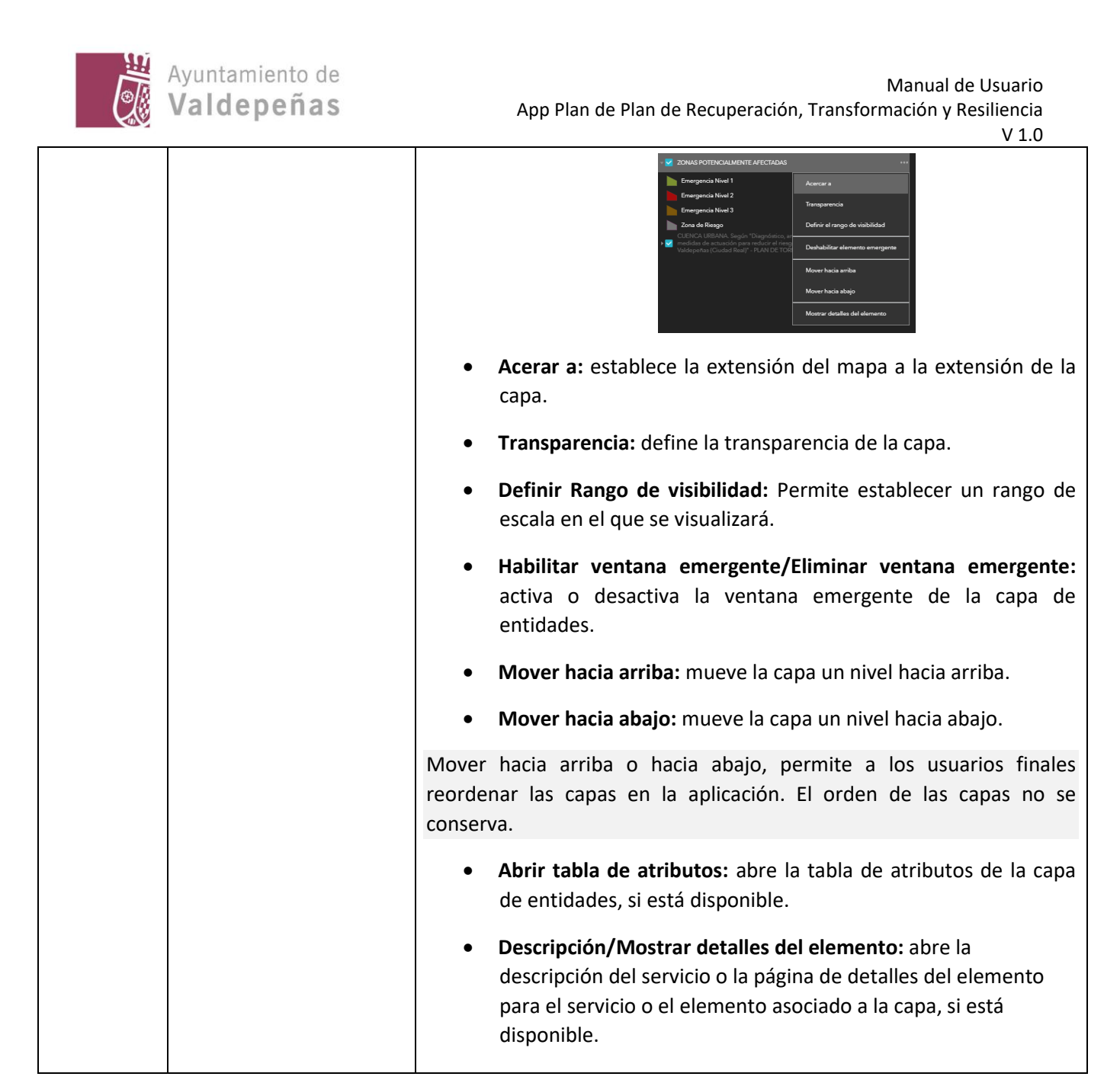

#### CAPAS DISPONIBLES:

| Lista de capas                                                                                                    | ×   |
|----------------------------------------------------------------------------------------------------|-----|
| Capas Q                                                                                                    | ₹   |
| PLANO DE SITUACIÓN DE LA ACTUACIÓN: Acondicionamiento hidráulico y<br>▶ _ medicambiental de la Ronda Norte de Valdepeñas (tramo Avda. Estudiantes-Avda. del<br>Vino)                                            |     |
| PLANO DE SITUACIÓN OBRA EJECUTADA (C/ Ciudad Real)                                                                                                    |     |
| TRAZADO RED DE DRENAJE URBANO PLAN DE TORMENTAS                                                                                                    |     |
| ▶ SG 6 INFRAESTRUCTURAS                                                                                                    |     |
| Image: Figure SG 5 dotaciones comunitarias                                                                                                    |     |
| → 🛃 ARROYO DE CAÑADA ROMERO                                                                                                    |     |
| MANCHA DE INUNDACIÓN (T=500 años)                                                                                                    |     |
| POBLACIÓN VULNERABLE                                                                                                    |     |
| EMPRESAS VULNERABLES                                                                                                    |     |
| CENTROS PÚBLICOS VULNERABLES                                                                                                    | ••• |
| 2014 ZONAS POTENCIALMENTE AFECTADAS                                                                                                    |     |
| CUENCA URBANA. Según "Diagnóstico, análisis de alternativas y definición de<br>V medidas de actuación para reducir el riesgo de inundación en el municipio de<br>Valdepeñas (Ciudad Real)" - PLAN DE TORMENTAS. |     |
|                                                                                                    |     |

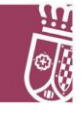

Solo las capas con la casilla de verificación activa, se visualizará en el mapa. También podemos encontrarnos con capas activas y que no se muestren en el mapa, este es el caso del ejemplo de la última capa, donde podemos observar que el nombre de la capa está de un color diferente. Esto es por el rango de visibilidad, la capa en esta escala no está habilitada para su visualización.

Las ventanas flotantes se pueden mover de sitio arrastrándolas por su cabecera y cambiar su tamaño arrastrando los tres puntitos que se encuentran en la parte inferior derecha.

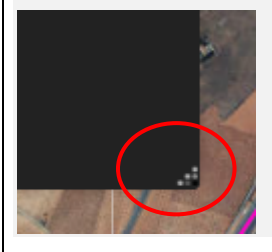

| T  | Control de filtro.                | El control Filtro de grupo permite aplicar un filtro en el mapa basado en una o más capas del mapa.                                                                                                    |
|----|-----------------------------------|----------------------------------------------------------------------------------------------------|
|    |                                   | Uso del control:                                                                                                    |
|    |                                   | <ol> <li>Haga clic en el control de Filtro de grupo para mostrar una<br/>selección de conjuntos de filtros predefinidos.</li> </ol>                                                                                                    |
|    |                                   | Filtro     X       ZONAS POTENCIALMENTE AFECTADAS                                                                                                    |
|    |                                   | ZONA EMERGENCIA NIVEL 1     ZONA EMERGENCIA NIVEL 2                                                                                                    |
|    |                                   | ZONA EMERGENCIA NIVEL 3                                                                                                    |
|    |                                   |                                                                                                    |
|    |                                   | <ol> <li>Active          Ia zona o zonas de riesgo por las que quiera filtrar.     </li> <li>Solo se mostrarán en el mapa las entidades que cumplan dichas condiciones y resumirá el panel de datos con su información.</li> </ol>                                                                                                    |
|    |                                   | File     Image: State State     |
|    |                                   | Landware volume volum |
| == | Control Galería de<br>mapas base. | El control Galería de mapas base presenta una galería de mapas base<br>(mapas de fondo) y permite seleccionar un mapa de la galería como<br>mapa base (mapa de fondo) de su aplicación.                                                                                                    |
|    |                                   |                                                                                                    |

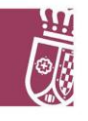

|   |                                | Uso del control:                                                                                                    |
|---|--------------------------------|----------------------------------------------------------------------------------------------------|
|   |                                | Al hacer clic en el control Galería de mapas base, se muestran todos los<br>mapas base configurados para control. Al hacer clic en la imagen<br>miniatura de un mapa base, este se establece como mapa base (mapa<br>de fondo) activo para la aplicación. Haga clic en la x de la esquina<br>superior derecha de la ventana Galería de mapas base para cerrarla.                                                                                                    |
|   |                                | Galería de mapas base × ×                                                                                                    |
|   |                                | Hibrido de<br>Indigenes<br>Intigenes                                                                                                    |
|   |                                | Lona gris claro Lona gris occuro                                                                                                    |
| _ |                                |                                                                                                    |
| Θ | Enlaces a la<br>documentación. | El control de Información y ayuda permite acceder a los enlaces de este manual y al resto de la documentación relacionada con el proyecto.                                                                                                    |
|   |                                | Image: Stream of the stream of the stream of th |

# 3. Cuadro de búsqueda por dirección.

| ď | Control Buscar | El control Buscar permite a los usuarios finales buscar ubicaciones en el mapa.                                                                                                    |
|---|----------------|----------------------------------------------------------------------------------------------------|
|   |                | Uso del control:                                                                                                    |
|   |                | <ol> <li>Cuando introduce un nombre de lugar o una palabra clave en<br/>el cuadro de búsqueda, muestra sugerencias a medida que<br/>escribe. Aparecerá una ventana emergente en la ubicación del<br/>nombre de lugar o de la entidad que mostrará la información<br/>sobre los atributos disponibles.</li> </ol> |
|   |                | Ayuntamiento de valdepeñas;<br>Ayuntamiento de Valdepeñas, Plaza<br>España, 13300, Valdepeñas, Ciudad<br>Real, Castilia-La Mancha, ESP                                                                                                    |

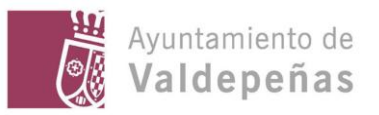

## 4. Control de Escala.

| 9 100 200m | Control de escala | El control escala permite a los usuarios mostrar la escala actual de |
|------------|-------------------|----------------------------------------------------------------------|
|            |                   |                                                                      |

## 5. Panel informativo, Gráficos.

| GRÁFICO DE BARRAS DATOS DE CENTROS<br>PÚBLICOS VULNERABLES AGRUPADOS POR<br>CATEGORÍAS.                                                                                                    | El panel de Gráficos permite a los usuarios finales visualizar en forma de gráficos los datos de Centros públicos vulnerables y de Empresas vulnerables.                                                                                                    |
|----------------------------------------------------------------------------------------------------|----------------------------------------------------------------------------------------------------|
|                                                                                                    | Uso del control: <ol> <li>Para cambiar entre un gráfico y otro debes pulsar en el nombre del gráfico.</li> <li>GRAF. CENTROS PÚBLICOS VUL. GRAF. EMPRESAS VUL</li> <li>Es posible ampliar la ventana del gráfico pulsando en el icono de maximizar.</li> </ol> |
| GRÁFICO DE BARRAS DATOS DE EMPRESAS<br>VULNERABLES AGRUPADAS POR<br>SECTORES.                                                                                                    | Para salir de la ventana maximizada y volver al mapa pulsaremos sobre el icono de restaurar (-).                                                                                                    |
| CALIFOLDER IN FUNCTION AND CALIFOLDER AND ALL CONTRACTOR IN ACCOUNT ON A CONTRACTOR IN ACCOUNT ON A CONTRACTOR IN A CONTRACTOR IN A CONTRACTOR IN A CONTRACTOR IN ACCOUNT ON A CONTRACTOR IN ACCOUNT ON A CONTRACTOR IN ACCOUNT ON A CONTRACTOR IN ACCOUNT ON A CONTRACTOR IN A CONTRACTOR IN ACCOUNT ON A CONTRACTOR IN ACCOUNT ON A CONTRACTOR IN ACCOU |                                                                                                    |

## 6. Panel informativo, agrupación de datos.

| Listado de empresas vulnerables por sector                                                                               | El panel de Lista de Elementos Vulnerables permite a los usuarios finales visualizar en forma de lista los datos de las empresas                |
|----------------------------------------------------------------------------------------------------|----------------------------------------------------------------------------------------------------|
| LISTA DE ELEMENTOS VUL, (ACTIVAR CAPAS PRIMERO)                                                                          | vulnerables agrupadas por sectores y los datos de los Centros públicos vulnerables agrupados por categorías.                                    |
| BANRA (AVDA GREGORIO PRIETO) - A14010342 - Sociedad Anónima     FREMAP MUTUA DE ACCIDENTES - G28207017 - Asociación      | Uso del control:                                                                                                    |
| MAPFRE - A28141935 - Sociedad Anónima     PACD RABADÁN CORREDURIA, SEGUROS E INVERSIONES - B13298484 - Sociedad Limitada | 1. Para utilizar el panel, primero debemos activar la capa o capas                                                                              |
| ACTIVIDADES INNOEILARIAS T<br>ACTIVIDADES PROFESIONALES YTÉCNICAS 12 C<br>COMERCIO, TRANSPORTE Y HOSTELERÍA 204 V        |                                                                                                    |
| CONSTRUCCIÓN 52 🛇                                                                                                    | <ol> <li>Si la capa esta activa mostrara el total de elementos y una<br/>flechita que nos permitirá expandir y ver el detalle de las</li> </ol> |
| Listado de Centros vulnerables por<br>categorías                                                                         | categorías o sectores.                                                                                                    |
|                                                                                                    |                                                                                                    |

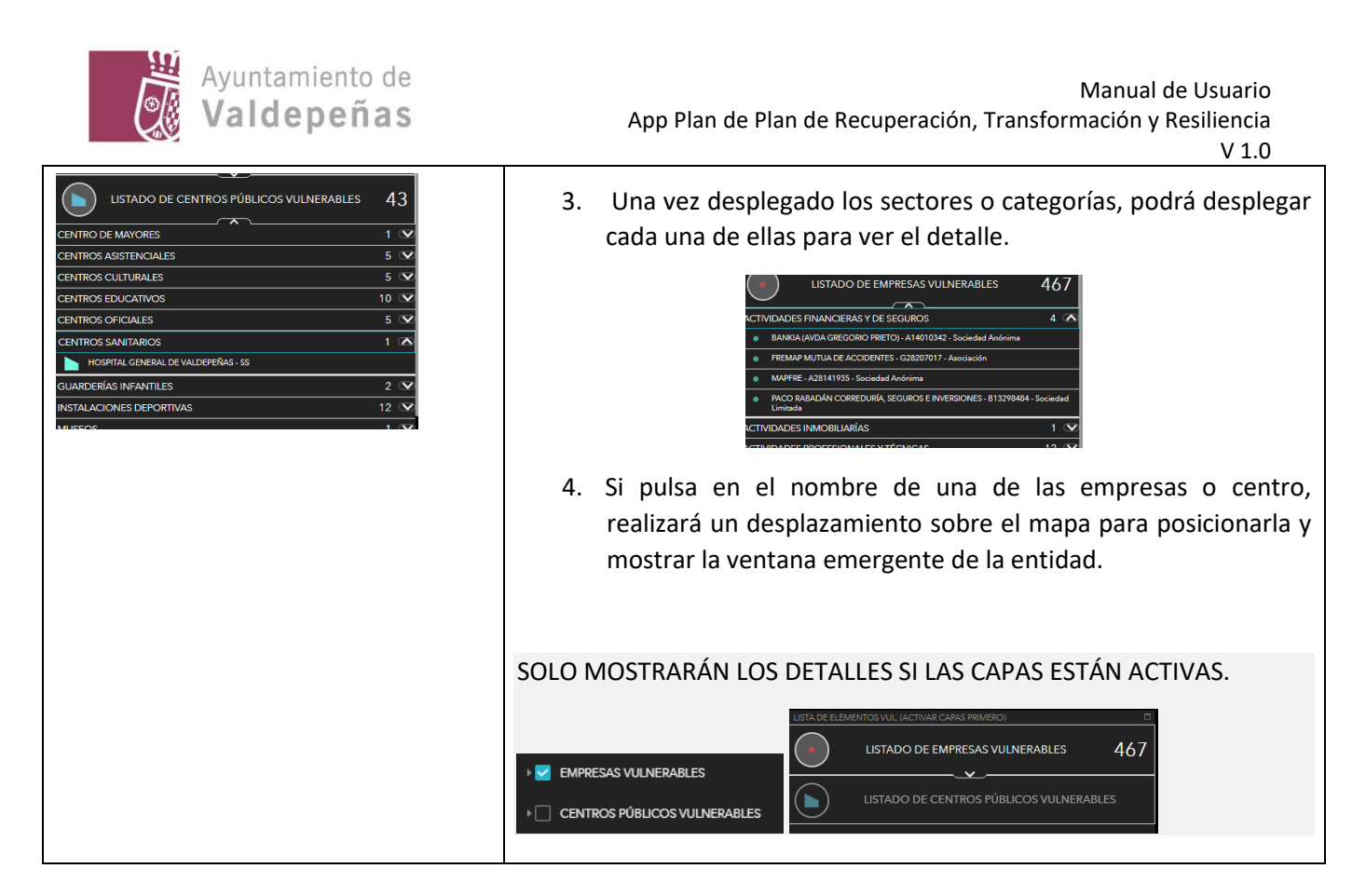

### 7. Paneles informativos, Resumen de datos.

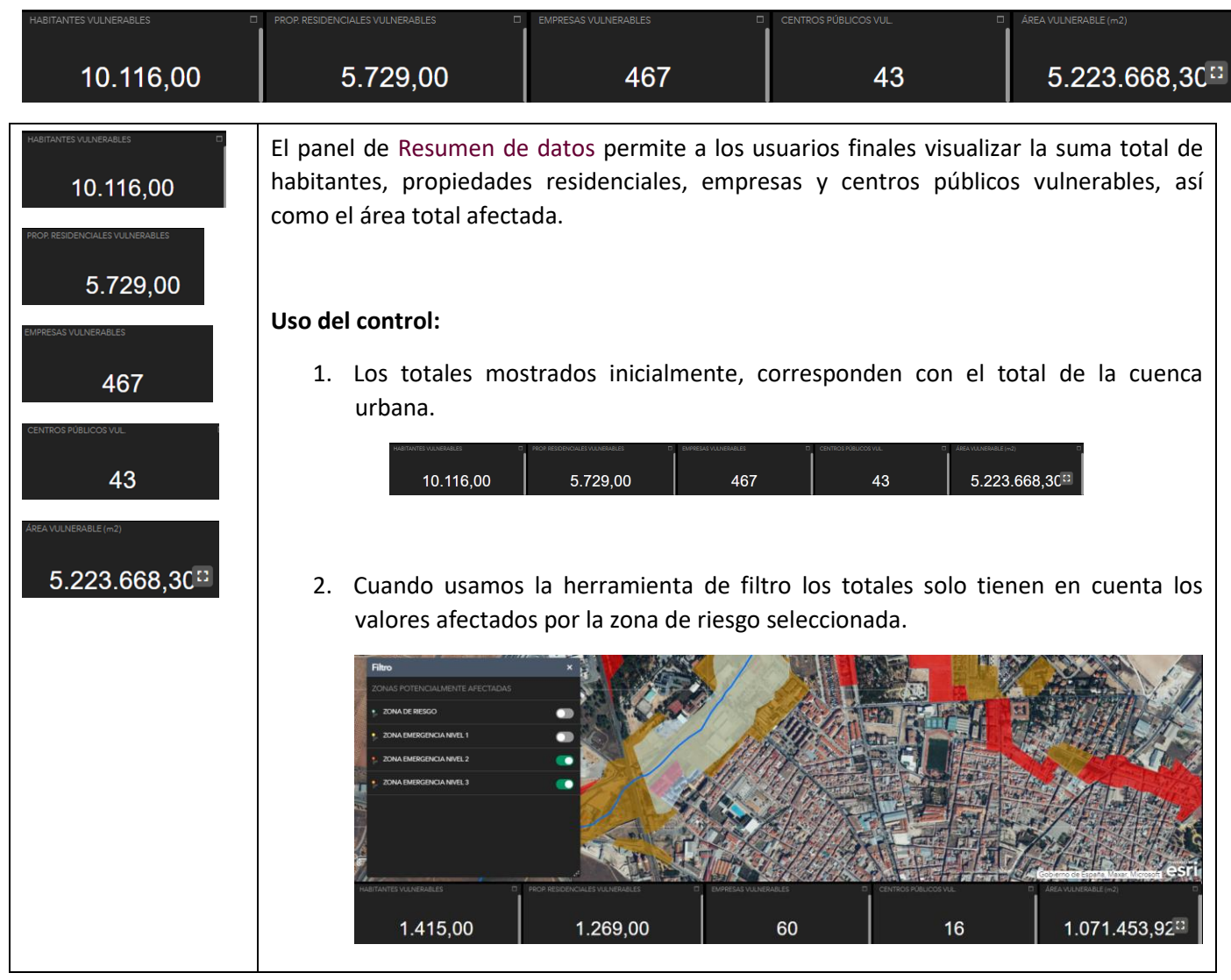

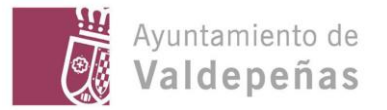

#### Información de capas. Ventanas Emergentes.

Las ventanas emergentes nos permiten visualizar información propia de la capa y de la entidad sobre la que se ha pulsado.

#### Uso del control:

Activar la capa y pulsar sobre la entidad. Aparecerá una ventana con la información relacionada, siempre que esta ventana esté activa para esa capa.

Ventanas emergentes capas con información relevante:

| CUENCA URBANA. Según "Diagnóstico, análinis de<br>alternativas y definición de medidas de actuación para<br>reducir el neigo de inundación en el município de<br>Valdepeñas (Ciudad Real)" - PLAN DE TORMENTAS. | Muestra datos de la cuenca urbana: total de población en la cuenca,<br>totales por sexo, rangos de edad, total empresas, centros, propiedades<br>residenciales vulnerables y área abarcada. Datos extraidos del Padrón<br>de habitantes municipal (2022), la base de datos de Desarrollo<br>Empresarial del Ayuntamiento (2022) y la Encuesta de Infraestructura y<br>Equipamientos Locales vigente.                                                                                                    |
|----------------------------------------------------------------------------------------------------|----------------------------------------------------------------------------------------------------|
|                                                                                                    | V         V           V         V           V         V |
| ZONAS POTENCIALMENTE AFECTADAS                                                                                                    | Muestra la información de las zonas potencialmente afectadas, así como el nivel de emergencia al que pertenecen.                                                                                                    |
| Emergencia Nivel 2<br>Emergencia Nivel 3<br>Zona de Riesgo                                                                                                    | (1 de 2)         ZONAS POTENCIALMENTE AFECTADAS         nivel       3         nombre       Emergencia Nivel 3         descripci         Tot. Pob. Vuln       694         Tot. Elem. Vul.       9         Tot. Emp. Vul.       15         Tot. Viv. Resident. Vul.       1.066         Zencare                                                                                                    |

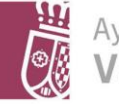

|                                                                                                    | de que existen mas de una entidad seleccionada y podrá ver sus datos,<br>pulsando sobre las flechitas que aparecen en la parte superior derecha.                                           |
|----------------------------------------------------------------------------------------------------|----------------------------------------------------------------------------------------------------|
|                                                                                                    | (1 de 2) ► □ ×<br>(2 de 2) ◀ □ ×                                                                                                    |
| CENTROS PÚBLICOS VULNERABLES ····<br>INSTALACIONES DEPORTIVAS<br>CENTROS EDUCATIVOS<br>CENTROS ASISTENCIALES<br>CENTROS CULTURALES<br>CENTROS OFICIALES<br>GUARDERÍAS INFANTILES<br>CENTRO DE MAYORES<br>CENTROS SANITARIOS | Muestra la información de detalle del centro públicos vulnerable<br>seleccionado.                                                                                                    |
| - MPRESAS VULNERABLES ***                                                                                                    | Atención al Paciente: 926.325.150 /<br>926.325.151<br>Donantes: 926.320.200 Ext. 268<br>CATEG CENTROS SANITARIOS<br>Acercara<br>Muestra la información de detalle de la empresa vulnerable |
| COMERCIO, TRANSPORTE Y HOSTELERÍA     PENDIENTE DE OCUPACIÓN     CONSTRUCCIÓN     INDUSTRIA     OTROS SERVICIOS PROFESIONALES     VENTA SEPES     EDUCACIÓN, SANIDAD Y SERVÍCIOS     ACTIVIDADES PROFESIONALES Y TÉCNICAS   | seleccionada.                                                                                                    |